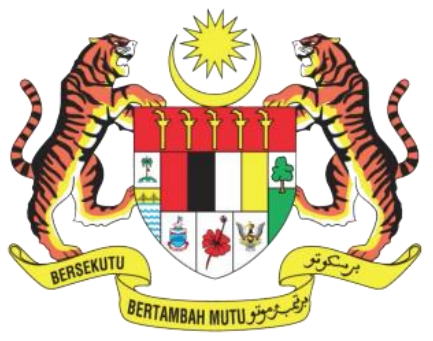

KEMENTERIAN SAINS, TEKNOLOGI DAN INOVASI MINISTRY OF SCIENCE, TECHNOLOGY AND INNOVATION

# MANUAL PENGGUNA

## SISTEM DANA BERSEPADU (SDB) (ENTITI)

DISEDIAKAN OLEH: BAHAGIAN PENGURUSAN TEKNOLOGI MAKLUMAT VERSI 1 (2022)

#### KANDUNGAN

| NO  | KANDUNGAN                             | MUKA SURAT |
|-----|---------------------------------------|------------|
| 1.0 | Pengenalan                            | 1          |
| 2.0 | Objektif                              | 1          |
| 3.0 | Ciri-ciri Sistem Dana Bersepada (SDB) | 1          |
|     | 3.1 Platform Pelayar                  | 1          |
|     | 3.2 Senarai Ikon                      | 1-2        |
|     | 3.3 Senarai Status Pemohon            | 3          |
| 4.0 | Manual Pengguna                       | 4-5        |
|     | 4.1 Mendaftar Akaun Pengguna          | 6-7        |
|     | 4.2 Log Masuk                         | 8-10       |
|     | 4.3 Reset Katalaluan                  | 10         |
|     | 4.4 Mendaftar Permohonan Baharu       | 11-18      |
|     | 4.5 Senarai Permohonan                | 19         |
|     | 4.6 Mencetak Dokumen                  | 20         |
|     | 4.7 Log keluar                        | 21         |

#### **1.0 PENGENALAN**

Sistem Dana Bersepadu (SDB) <u>https://sdb.mosti.gov.my/sdbcms/ms/</u> adalah merupakan gabungan proses permohonan dana MOSTI seperti Sistem eDana, eMySi dan eKWA. Gabungan bersama RISE adalah sebagai sumber data bagi perkongsian maklumat kepakaran (SME) agensi yang boleh dirujuk ketika proses permohonan dana serta gabungan bersama Due Diligence adalah dalam mengurus produk – produk R&D yang menggunakan dana Kerajaan untuk dikomersialkan. Sistem Dana Bersepadu (SDB) ini adalah bertujuan untuk:

- a) Memberi faedah kepada penerima dana dan pengurus dana dengan ciri ciri sistem yang mesra pelanggan, telus, menjimatkan masa, boleh diakses sepanjang masa serta mengurangkan kesilapan.
- b) Memudahkan pengesanan status permohonan.

#### 2.0 OBJEKTIF

Objektif manual pengguna ini adalah untuk membantu dan memudahkan pengguna untuk menggunakan Sistem Dana Bersepadu (SDB).

#### 3.0 CIRI-CIRI SISTEM DANA BERSEPADU (SDB)

#### **3.1 PLATFORM PELAYAR**

- a) Mozilla Firefox
- b) Google Chrome
- c) Internet Explorer

#### **3.2 SENARAI IKON**

Jadual di bawah menunjukkan butang/ikon yang biasa diguna pakai dalam sistem beserta fungsi-fungsinya. Sila rujuk pada jadual 3.1 di bawah untuk melihat kedudukan butang/ikon.

| Butang/ikon | Nama<br>butang/ikon | Fungsi                                            |
|-------------|---------------------|---------------------------------------------------|
| Q Baca lagi | Baca lagi           | Memaparkan maklumat lebih lanjut sesuatu perkara. |
| Add files   | Muat turun fail     | Memilih fail untuk dimuat turun                   |

| Belum ada akaun? <mark>Daftar</mark> | Daftar          | Mendaftar untuk log masuk sistem.          |
|--------------------------------------|-----------------|--------------------------------------------|
| Log masuk                            | Log masuk       | Log masuk ke dalam sistem.                 |
| Lupa Katalaluan                      | Lupa katalalaun | Sekiranya terlupa kata laluan.             |
| Lihat                                | Lihat           | Memaparkan maklumat.                       |
|                                      | Kemaskini       | Memaparkan dan mengemaskini maklumat.      |
| Padam                                | Padam           | Memadamkan maklumat.                       |
|                                      | Paparan PDF     | Memaparkan maklumat di dalam bentuk PDF.   |
| <b>⊨</b> -                           | Mencetak        | Mencetak dan memuat turun carta.           |
| Hantar                               | Hantar          | Menghantar maklumat yang telah diisi.      |
| Simpan                               | Simpan          | Menyimpan maklumat selepas<br>dikemaskini. |
|                                      | Lihat           | Memaparkan maklumat borang perakaun        |
|                                      | Lihat butiran   | Memaparkan maklumat lebih<br>terperinci    |
| Tambah baru                          | Tambah baru     | Tambah baru maklumat                       |

#### **3.3 SENARAI STATUS PEMOHON**

| NO | STATUS              | PENERANGAN                                        |
|----|---------------------|---------------------------------------------------|
| 1  | Draft               | Permohonan anda berada dalam status draf          |
| 2  | Menunggu pengesahan | Permohonan anda berjaya dihantar dan menunggu     |
|    | oleh RMC            | pengesahan oleh RMC. (jika berkenaan)             |
| 3  | Dilulus oleh RMC    | Permohonan anda diluluskan oleh RMC.              |
| 4  | Ditolak oleh RMC    | Permohonan anda ditolak oleh RMC.                 |
| 5  | Menunggu pengesahan | Permohanan anda berjaya dihantar dan menunggu     |
|    | oleh Kolaborator    | pengesahan oleh kolaborator RMC. (Jika berkenaan) |
|    | RMC                 |                                                   |
| 6  | Dilulus oleh        | Permohanan anda diluluskan oleh kolaborator RMC.  |
|    | Kolaborator RMC     |                                                   |
| 7  | Ditolak oleh        | Permohonan anda ditolak oleh Kolaborator RMC.     |
|    | Kolaborator RMC.    |                                                   |
| 8  | Diluluskan oleh     | Permohanan anda ditolak oleh Kolaborator.         |
|    | Kolaborator.        |                                                   |
| 9  | Ditolak oleh        | Permohonan anda ditolak oleh Kolaborator.         |
|    | kolaborator.        |                                                   |
| 10 | Tidak lengkap       | Permohonan anda berjaya dihantar dan borang       |
|    |                     | permohonan tidak dilengkapkan sepenuhnya.         |
| 11 | Dilengkapkan dengan | Dokumen permohonan berjaya dihantar.              |
|    | dokumen.            |                                                   |
| 12 | Menunggu pengesahan | Permohonan anda berjaya dihantar dan menuggu      |
|    | oleh Dana MOSTI     | pengesahan oleh Dana MOSTI.                       |

Jadual 3.1 Senarai Status Pemohon

#### 4.0 MANUAL PENGGUNA

Di bawah merupakan langkah untuk mengakses Aplikasi Sistem Dana Bersepadu (SDB): Langkah 1: Klik pada butang Start yang terletak disebelah bawah bahagian kiri komputer seperti yang ditunjukkan pada rajah di bawah:

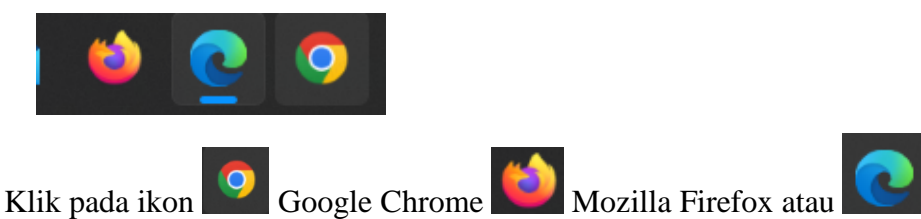

Internet Explorer.

Langkah 2: Taip alamat URL https://sdb.mosti.gov.my/sdbcms/ms/

Langkah 3: Kemudian, pada skrin pengguna akan dipaparkan Sistem Dana Bersepadu (SDB) seperti rajah dibawah.

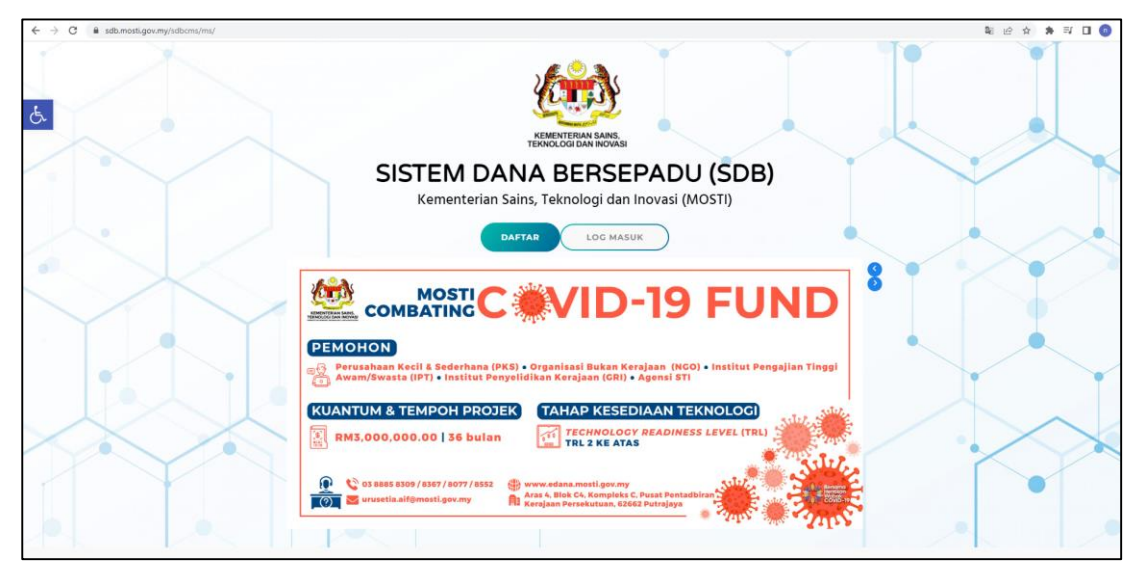

Rajah 4.1 : Sistem Dana Bersepadu (SDB)

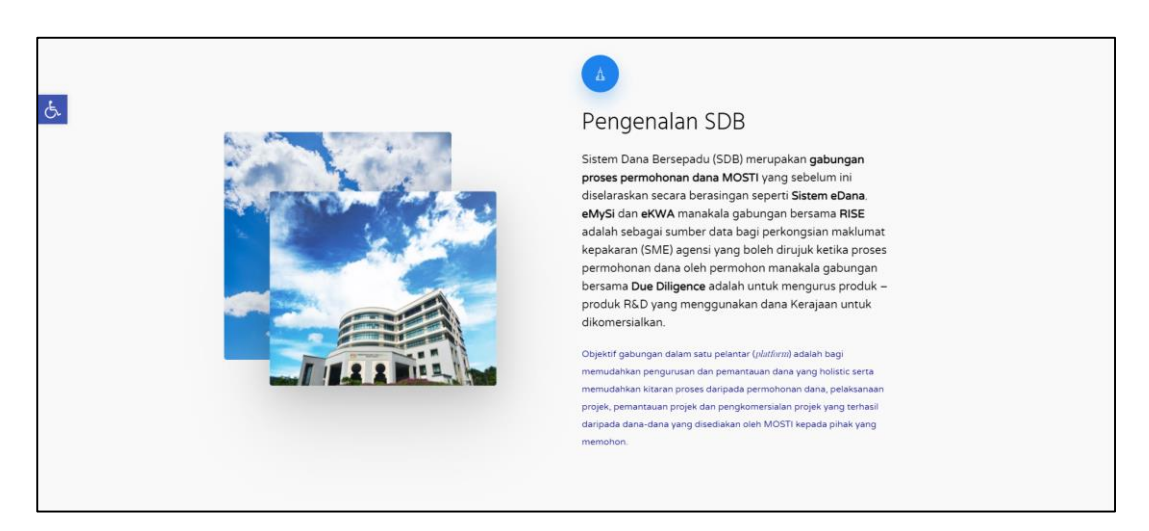

Rajah 4.2 : Sistem Dana Bersepadu (SDB)

| Ġ. | Bidang H                                                                                                    | Keutamaan                                                                                                    |  |  |  |
|----|----------------------------------------------------------------------------------------------------|----------------------------------------------------------------------------------------------------|--|--|--|
|    | Tenuga         Perubatan & Penjagaan Kesihatan         Teknologi & Sistem Pintar         Kebudayaan, Kesenian & Pelancongan         Alam Sekitar dan Biodiversiti           Bandar Pintar & Pengangkutan         Pertanian & Perhutanan         Pendudikan         Perkhidmatan Permiagaan & Kewangan         Air & Makanan                                                                                                    |                                                                                                    |  |  |  |
|    | Tenaga                                                                                                    | -@j-                                                                                                    |  |  |  |
|    | Menyediakan keperluan harian seperti makanan dan tempat tinggal<br>bagi penduduk yang semakin bertambah di Malaysia tanpa mengancam<br>kelestarian alam sekitar dan kesihatan generasi akan datang merupakan<br>satu cabarah buat negara. Sektor pertanian dan perhutanan di Malaysia<br>harus lebih berorientasikan pengetahuan dan dipacu STI. Pertanian dan<br>perhutanan pintar dan lestari sangat penting untuk memenuhi<br>permintanan yang semain meningkat dan menjamik kelestarian.<br>Penyelesaian inovatif amat dipenlukan dalam bidang seperti: | <ul> <li>Makanan Laut Nilai Tinggi bagi meningkatkan pendapatan melalui penggunaan teknologi tinggi untuk akuakutur dan hasil tangkapan laut bagi menambahkan jumlah hasil pendapatan;</li> <li>Buah-buahan Tropika Permum untuk melonjakkan nilai buah-buahan tempatan di pasaran global melalui pematuhan plawaian antarabangsa yang lebih baik, strategi pemasaran canggih dan juga teknologi pembungkusan;</li> <li>Input pertanian tempatan untuk memastikan bekalan benih, makanan dan baja yang berterusan, mengurangkan kebergantungan kepada hasil import dan menghasilkan benih yang tahan terhadap penyakt;</li> </ul> |  |  |  |
|    |                                                                                                    | Pengurusan Rantalan Bekalan Pintar untuk Kelestarian Produk<br>Hutan bagi meningkatkan kebolepasaran dan menjamin kualiti<br>hasil hutan tempatan.                                                                                                    |  |  |  |

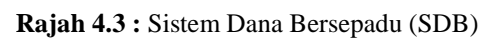

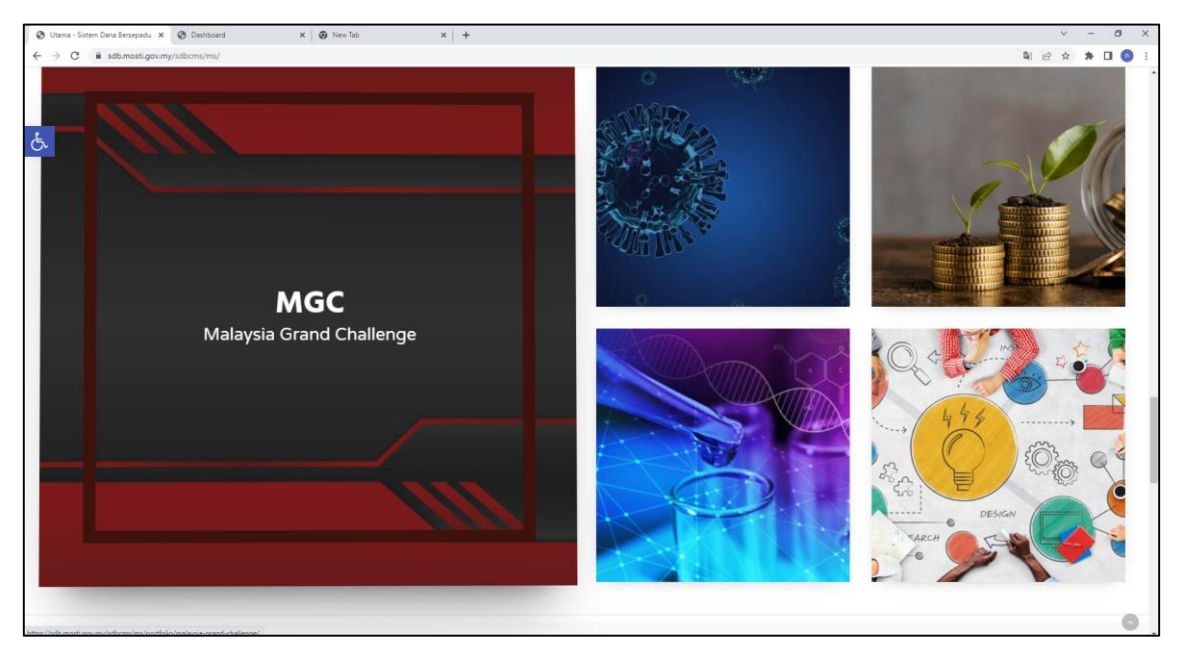

Rajah 4.4 : Sistem Dana Bersepadu (SDB)

#### 4.1 MENDAFTAR AKAUN PENGGUNA

- 1. Pengguna kali pertama yang menggunakan Sistem Dana Bersepadu (SDB) dikehendaki mendaftar **ID pengguna**.
- 2. Sila Klik menu Daftar.
- 3. Semua maklumat yang bertanda \* adalah wajib diisi.
- Langkah 1: Klik pada butang **DAFTAR** dan skrin paparan akaun pendaftran akan dipaparkan seperti dibawah.
- Langkah 2: Pengguna perlu mengisi maklumat di ruang yang telah disediakan dan tekan butang **DAFTAR**.

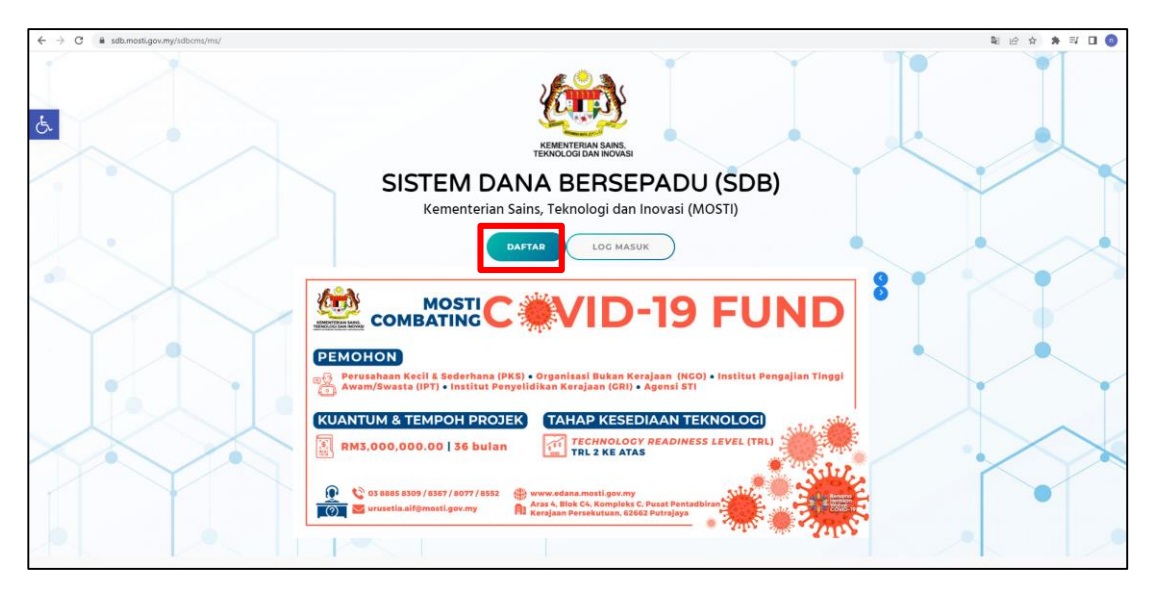

Rajah 4.5 : Sistem Dana Bersepadu (SDB)

| Sila pilih                                                                                                    |           |
|----------------------------------------------------------------------------------------------------|-----------|
| Nama Penuh *                                                                                                    |           |
|                                                                                                    |           |
| ID pengguna *                                                                                                    |           |
| (No. IC/No.passport/emel/no.telefon bimbit/nama singkatan)                                                          |           |
| Kata laluan *                                                                                                    |           |
|                                                                                                    |           |
| Sekurang-kurangnya 12 abjad dengan [sekurang-kurangnya satu huruf b<br>huruf kecil, satu watak khas dan satu digit] | esar, sat |
| Emel*                                                                                                    |           |
|                                                                                                    |           |
| No. Telefon Bimbit *                                                                                                |           |
|                                                                                                    |           |
| No. telefon bimbit tanpa (-). Contoh: 0136521023                                                                    |           |
|                                                                                                    |           |
| l'm not a robot                                                                                                    |           |
| whitedy - Tarma                                                                                                    |           |

Rajah 4.6 : Pendaftaran Akaun

Langkah 3: Pengguna akan mendapat notifikasi pendaftaran berjaya dan perlu mengaktifkan akaun dengan klik pada link yang telah dihantar melalui email pengguna.

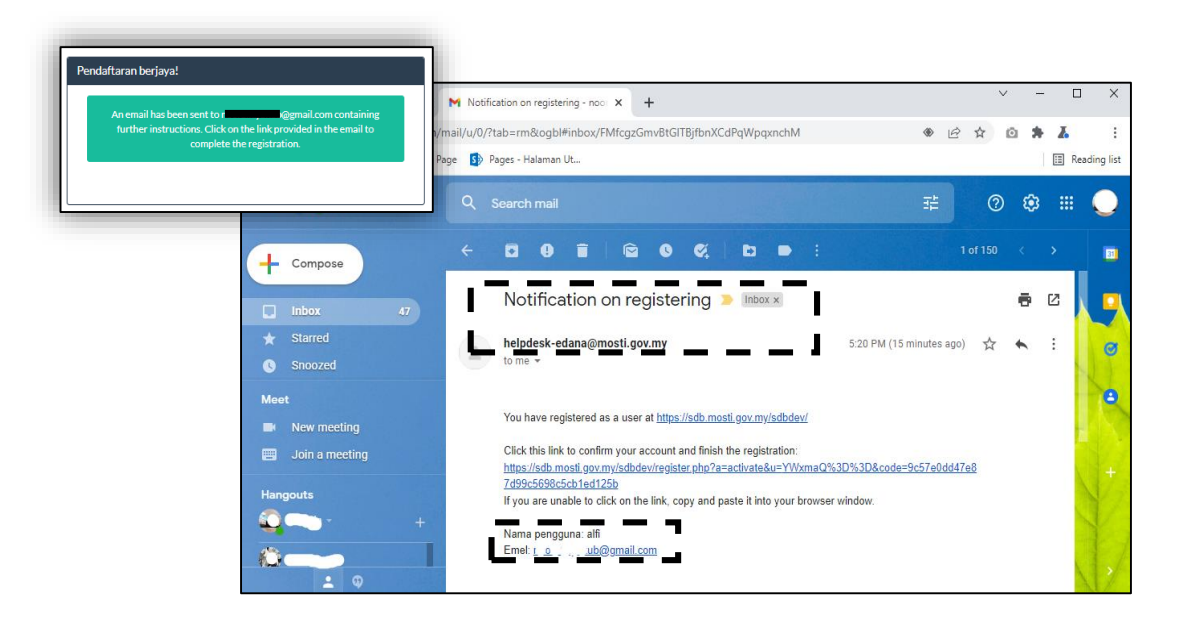

Rajah 4.7 : Notifikasi Email Pendaftaran Akaun

#### 4.2 LOG MASUK

Langkah 1: Klik pada butang LOG MASUK seperti yang dipaparkan dibawah.

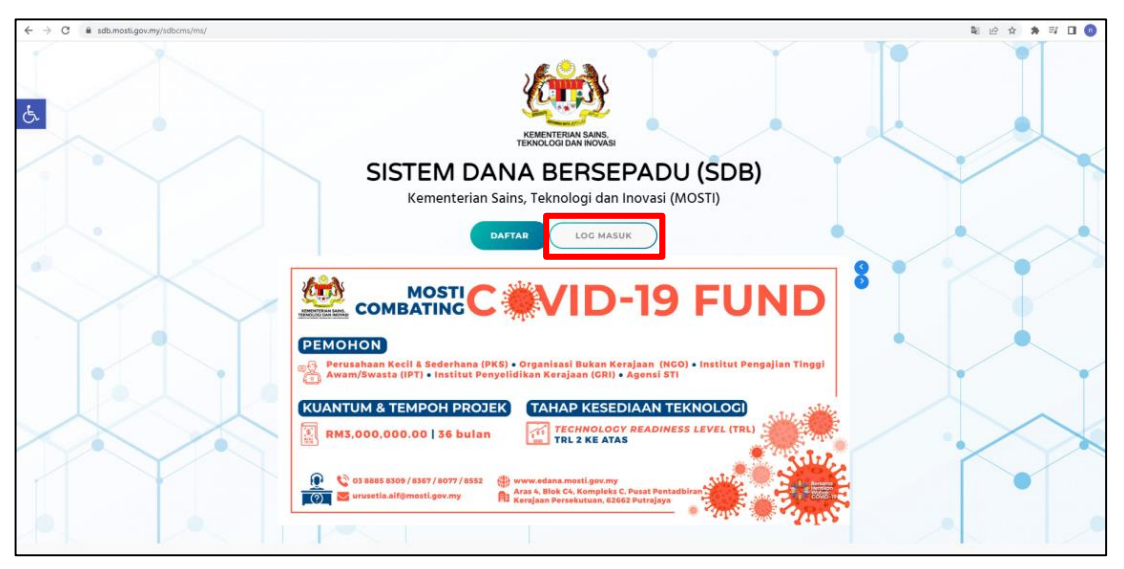

Rajah 4.8 : Log Masuk Sistem Dana Bersepadu (SDB)

Langkah 2: Pengguna akan mendapat paparan LOG MASUK seperti dibawah.
Langkah 3: Sila masukkan ID PENGGUNA dan KATA LALUAN di dalam ruangan yang disediakan dan klik pada menu LOG MASUK.

|           | <b>@</b> -                |
|-----------|---------------------------|
|           | SISTEM DANA BERSEPADU     |
|           | Selamat datang,           |
|           | ID Pengguna               |
|           | Katalaluan                |
|           |                           |
|           | 🗌 Ingatkan saya           |
| T ALLER I | Log masuk Lupa Katalaluan |
|           | Belum ada akaun? Daftar   |
|           |                           |

Rajah 4.9 : Log Masuk

Setelah pengguna berjaya log Masuk, paparan dashboard akan dipaparkan pada akaun pengguna seperti dibawah.

|                | PADU | 🖣 🏫 / Dashboard -                 |                          |                             |               | search                                      | Q \$       | - 👤 asm          |
|----------------|------|-----------------------------------|--------------------------|-----------------------------|---------------|---------------------------------------------|------------|------------------|
| 🚯 Dashboard    |      | Dashboard                         |                          |                             |               |                                             |            |                  |
| 📰 Tugasan saya |      | lumb and barren                   | ankin ana kini           | lumlah asamahanan (DII)     | UL LICKANI)   | kundek assmeltenen (TIDAK                   |            |                  |
| an Profil      |      | 14                                | sehingga kini            | Jumian permononan (DIL<br>0 | ULUSKAN)      | DILULUSKAN)                                 |            |                  |
| III Permohonan |      |                                   |                          |                             |               | 0                                           |            |                  |
| 📼 Perjanjian   | <    |                                   |                          |                             |               |                                             |            |                  |
| 🗐 Pemantauan   | <    | Profil                            |                          |                             | Rujukan       |                                             | Displ      | aying 1 - 3 of 3 |
| \$ Pembayaran  | <    | Tarikh/Masa : 21-03-2022 00:30:03 |                          |                             | Jenis dokumen | Nama                                        | Penerangan | Dokumen          |
| 🖉 Rujukan      |      |                                   | 10 //01/0                |                             | Garis Panduan | Garis panduan AIF                           |            |                  |
|                |      |                                   | MS./(CIK)<br>ASMA        |                             | Garis Panduan | Garis panduan Technology Development Fund 1 |            |                  |
|                |      | No. Telefon Bimbit                | 01234345555              |                             | CV            | Curriculum Vitae                            |            |                  |
|                |      | Emel                              | naiihahmustopa@gmail.com |                             |               |                                             |            |                  |
|                |      | Curriculum Vitae                  |                          |                             |               |                                             |            |                  |
|                |      |                                   |                          |                             |               |                                             |            |                  |
|                |      |                                   |                          |                             |               |                                             |            |                  |

Rajah 4.10 : Dashboard

Langkah 4: Selepas berjaya log masuk, sila lengkapkan maklumat profil pengguna dengan klik **PROFIL** pada bahagian *sidebar*. Ia adalah penting untuk tujuan pengesahan. Jika tidak, pengguna tidak boleh membuat permohonan.

Langkah 5: Lengkapkan keseluruhan tab dan klik pada butang SIMPAN

|             | EPADU | •                                                     | L PEMOHON RMC -                                            |
|-------------|-------|-------------------------------------------------------|------------------------------------------------------------|
| 15072       |       |                                                       | Profil                                                     |
| 🍘 Dashboard |       | Profil Organisasi Kelayakan akademik Kepakaran Projek |                                                            |
| 🖭 Profil    |       | Profil saya Maklumat perhubungan Maklumat akaun       |                                                            |
| Permohonan  |       | Addrive<br>Drag files here                            |                                                            |
| Perjanjian  | ì     |                                                       |                                                            |
| Pemantauan  | <     | Gelaran*                                              | Bumiputera*                                                |
| 📽 Tetapan   | <     | Mr./(Encik)<br>Select                                 | <ul> <li>Bumputera O Non-dumputera</li> </ul>              |
| Rujukan     |       | Nama Penuh *                                          | Jantina"<br>● Lelaki ○ Perempuan                           |
|             |       | PEMOHON RMC                                           | Waraneeus *                                                |
|             |       | Jenis identiti *                                      | <ul> <li>Warganagera O Bukan warganegara</li> </ul>        |
|             |       | No. Kad pengenalan (baru)                             | v<br>Tarikh lahir                                          |
|             |       | Nombor Kad Pengenalan                                 | 6 v Ogos v 1978 v 🗮                                        |
|             |       | 780806086385                                          | Curriculum Vitae                                           |
|             |       | No. IC. tanpa (-)<br>Jenis bank                       | Addfiles                                                   |
|             |       |                                                       | Drag files here                                            |
|             |       | Select                                                |                                                            |
|             |       | No. akaun (bank)                                      |                                                            |
|             |       |                                                       | Format must naile door,doc.pdf   Salz fail must naile 20MB |
|             |       |                                                       |                                                            |
|             |       |                                                       | Singan Libut                                               |

Rajah 4.11 : Profil

Langkah 6: Jika pengguna hendak mengemaskini maklumat, pengguna perlu klik

pada icon pada sebelah kanan dan pilih kemaskini.

|                                 | -to-to-the Mandatanan Daniak            | Kemaskini<br>Cetak PDF |
|---------------------------------|-----------------------------------------|------------------------|
| ofil Organisasi Kelayakai       | akademik Kepakaran Projek               | CetarPDI               |
| Profil saya Maklumat perhubi    | ingan                                   |                        |
| Gelaran                         | MS./(CIK)                               |                        |
| Nama Penuh                      | NAJIHAH MUSTOPA                         |                        |
| Jenis identiti                  | No. Kad pengenalan (baru)               |                        |
| Nombor Kad Pengenalan           | *************************************** |                        |
| No. Passport                    |                                         |                        |
| Nombor Kad Pengenalan<br>(lama) |                                         |                        |
| Nombor ID tentera/polis         |                                         |                        |

Rajah 4.12 : Kemaskini Maklumat

#### 4.3 RESET KATALALUAN

Langkah 1: Sekiranya pengguna terlupa ID PENGGUNA dan KATA LALUAN, klik

pada ikon <sup>Lupa Katalaluan</sup> dan paparan peringatan katalaluan akan dipaparkan.

Langkah 2: Masukkan maklumat yang diperlukan di dalam ruangan yang disediakan dan klik pada butang **HANTAR** dan reset katalaluan baru akan dihantar melalui email pengguna yang berdaftar.

| Peringatan Katalaluan |                             |  |
|-----------------------|-----------------------------|--|
| ID pengguna atau emel |                             |  |
|                       | I'm not a robot             |  |
|                       | Hantar Kembali ke log-masuk |  |
|                       |                             |  |

Rajah 4.13 : Peringatan Katalaluan

#### 4.4 MEMBUAT PERMOHONAN BARU

Langkah 1: Untuk membuat permohonan, pengguna perlu klik pada butang **PERMOHONAN** pada bahagian *sidebar*.

| SISTEM DANA BERSEPADU | 🔹 🏚 / Permolanan+                                                               | search Q O - 🏦 Nand Najihah Bindi Mustopa -          |
|-----------------------|---------------------------------------------------------------------------------|------------------------------------------------------|
| 🚯 Dashboard           | Tambah baru Pidum                                                               | Displaying 1 - 1 of 1 20 👻 📾 - 🔳 -                   |
| RE Profil             |                                                                                 | Sort by 👻                                            |
| III Permohonan        | Maklumat penting                                                                |                                                      |
| E Perjanjian <        | Pastikan maklumat profil telah lengkap diisi sebelum mengisi borang permohonan. |                                                      |
| Øå Tetapan ≪          | Kronologi No.rujukan Status Jenis.dana Klasifikasi.Entiti                       | Entiti Tekk Projek Jumlah dimohon IRMI Tacikh hantar |
| 📾 Rujukan             | Applied Innovation Fund Individual                                              | Alpha Magna Sdn Bhd RM200,000.00                     |
|                       |                                                                                 |                                                      |

Rajah 4.14 : Permohonan

Langkah 2: Sebelum membuat permohonan, pengguna perlu membuat semak kelayakan dengan klik pada butang **TAMBAH BARU**. Isi semak kelayakan dan tekan pada butang **SEMAK**.

| SISTEM DANA BERSEPADU                                        | •                                                                                                    | L PEMOHON XYZ- |
|--------------------------------------------------------------|----------------------------------------------------------------------------------------------------|----------------|
| Dashboard     Dashboard     Profil     Permohonan            | Semak Kelayakan<br>Kelayakan<br>Kalautikasi Entiti * Jenis dana *                                                                                                    |                |
| m Perjanjan €<br>m Penantauan €<br>¢Ç Tetapan €<br>@ Rujukan | Large Company v Stategic Research Fund<br>Entitle 1<br>SOCCO TUN ABOUL BAZAK REHABILITATION CENTRE v<br>TRL*<br>3. Experimental Proof of Concept v<br>Second Set semala Kentual ke semaral | *              |

Rajah 4.15 : Semakan Kelayakan

Langkah 3: Jika pengguna layak membuat permohonan, pengguna akan mendapat paparan seperti berikut.

Langkah 4: Pengguna perlu lengkapkan keseluruhan tab pada borang permohonan.

| SISTEM DANA BERSEPAD | )U | 4                                                                    |          |                                                     | PEMOHON XYZ -                      |
|----------------------|----|----------------------------------------------------------------------|----------|-----------------------------------------------------|------------------------------------|
| 🙆 Doshboard          | ٦  |                                                                      |          | Permohonan,                                         | [SRF12211001]                      |
| III Permohonan       |    | Projek Ahliprojek Kolaborator Milestone Kosprojek Peralatan Har      | rta Inte | elek/Pemerolehan Teknologi Sumber dana Dokumen P    | engakuan                           |
| 🖩 Perjanjian         | <  | Kelayakan Bidang Penyelidikan Maklumat Projek Permintaan Pasaran Kes | payaa    | an/Kemampuan Pasaran Unjuran Kewangan Potensi Sumba | ngan                               |
| Pernantauan          | c. | Sumber Biologi Dan Pengetahuan Tradisional                           |          |                                                     |                                    |
| 📽 Tetapan            | ¢  | KlasiWkasi Entiti *                                                  | -        | TRL*                                                |                                    |
| 🖉 Rujukan            |    | Large Company                                                        | ×        | 3- Experimental Proof of Concept.                   | Sila lengkapkan<br>keseluruhan Tab |
|                      |    | Evelti *                                                             | _        | Jenis dana *                                        |                                    |
|                      |    | SOCSO TUN ABDUL RAZAK REHABILITATION CENTRE                          | ×        | Strategic Research Fund                             | ~                                  |
|                      |    | Tambah baru                                                          |          |                                                     |                                    |
|                      |    |                                                                      |          |                                                     |                                    |
|                      |    |                                                                      |          |                                                     |                                    |
|                      |    |                                                                      |          |                                                     |                                    |
|                      |    |                                                                      |          |                                                     |                                    |
|                      |    |                                                                      |          |                                                     |                                    |
|                      |    |                                                                      |          |                                                     |                                    |
|                      |    |                                                                      |          |                                                     |                                    |

Rajah 4.16 : Tab Projek

Maklumat Pendaftaran permohonan dana yang perlu dilengkapkan adalah seperti berikut:

#### 1. Tab projek

- a) Kelayakan
- b) Bidang penyelidikan
- c) Maklumat projek

#### Cara memuat naik gambar

Langkah 1: Pengguna perlu klik pada ikon 🗳 untuk memuat naik gambar.

| SISTEM DANA BERSEPADU |                                                                                                    | L NOORAIN YAKUB - |
|-----------------------|----------------------------------------------------------------------------------------------------|-------------------|
| Q Meja bantuan        | Projek Ahli projek Kolaborator Kos Projek Milestone Peralatan Harta Intelek/Pemerolehan Teknologi Sumber Dana<br>Pengesahan                                 | Senarai Semak     |
| Profil                | Kelayakan Bidang Penyelidikan Maklumat Projek Permintaan Pasaran Keupayaan/Kemampuan Pasaran Unjuran Kewangan<br>Sumber Biologi Dan Pengetahuan Tradisional | Potensi Sumbangan |
| E Pernohonan          | Tajuk Projek*       Test eDana       Pernyataan Masalah*                                                                                                    |                   |

Rajah 4.17 : Tab maklumat

- Langkah 2: Pengguna akan mendapat paparan *Image Properties* seperti dibawah.
- Langkah 3: Seterusnya klik pada Tab *Upload*.
- Langkah 4: Pengguna perlu klik pada butang *Choose File* dan pilih gambar untuk dimuat turun dan klik pada butang *Open*.
- Langkah 5: Setelah muat naik gambar pengguna perlu klik pada butang *Sent it to Server.*

|                                                                      | Image Properties                                                         |              | ×                |                |
|----------------------------------------------------------------------|--------------------------------------------------------------------------|--------------|------------------|----------------|
| Ke                                                                   | Image Info Link                                                          | Upload Advan | nced             |                |
| Un                                                                   | Send it to the Server Choose File No file chosen 2 Send it to the Server |              |                  |                |
| Open                                                                 |                                                                          | ×            |                  |                |
| $\leftarrow$ $\rightarrow$ $\checkmark$ $\uparrow$ ${=}$ « Pict > Sc | reens V C $$ Search S                                                    | creenshots   | I                |                |
| Organize • New folder                                                |                                                                          | □ • ■ ?      | Send it to the S | Server         |
| Screenshots                                                          |                                                                          |              | Choose File      | 2022-06-02.png |
| > 🔷 OneDrive - Perso                                                 |                                                                          |              | Send it to the   | e Server 4     |
| > This PC                                                            | 23.pn 📀 2022-06-02.pn<br>g                                               |              |                  |                |
| File name: 2022-06-02                                                | .png · All Files (*.*)                                                   | ~            |                  |                |
|                                                                      | Open                                                                     | Cancel       | OK Cancel        |                |
|                                                                      |                                                                          | 3            |                  |                |

Rajah 4.18 : Image Properties

### Langkah 6: Seterusnya pengguna akan mendapat paparan seperti dibawah dan klik pada butang **OK**.

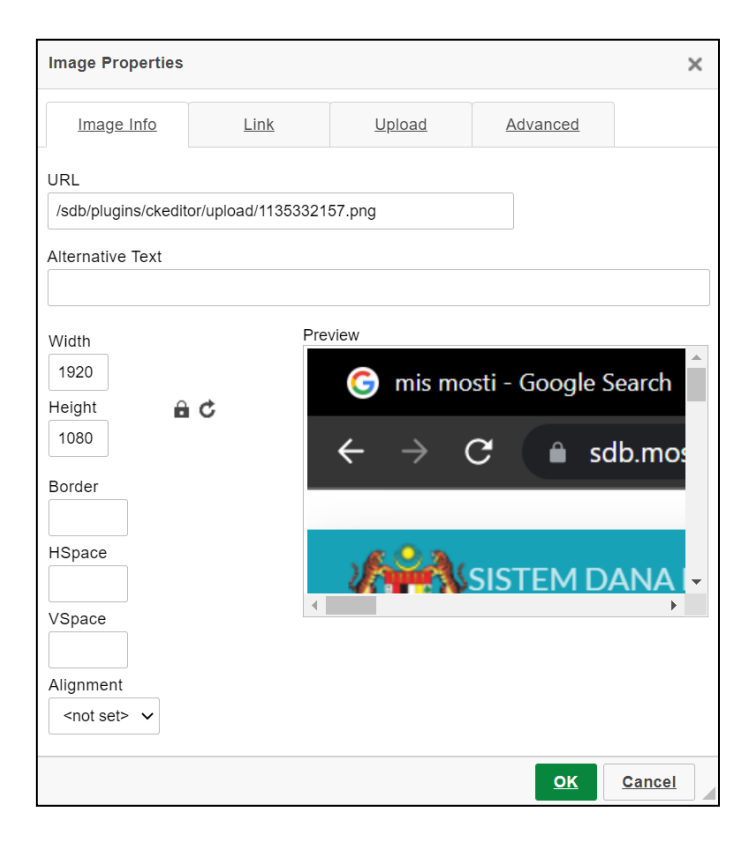

Rajah 4.19 : Image Properties

Langkah 7: Pengguna akan mendapat paparan seperti dibawah setelah memuat naik gambar mengikut langkah yang diberi.

| SISTEM DANA BERSEPADU         | A NOORAIN YAKUB -                                                                                                    |
|-------------------------------|----------------------------------------------------------------------------------------------------|
| ♀ Meja bantuan<br>෯ Dashboard | Kelayakan Bidang Penyelidikan <mark>Maklumat Projek</mark> Permintaan Pasaran Keupayaan/Kemampuan Pasaran<br>Unjuran Kewangan Potensi Sumbangan Sumber Biologi Dan Pengetahuan Tradisional |
| E Profil<br>E Permohonan      | Tajuk Projek * Test eDana                                                                                                    |
| 🖉 Kujukan                     | Pernyataan Masalah*                                                                                                    |
|                               | Cara upload gambar     Gomis mosti - Google Search × G G Gmail × O B     ← → C                                                                                                    |

Rajah 4.20 : Maklumat Projek

- d) Permintaan pasaran
- e) Keupayaan/kemampuan pasaran
- f) Unjuran kewangan
- g) Potensi sumbangan
- h) Sumber biologi dan pengetahuan tradisional

#### Langkah 5: Isi maklumat AHLI PROJEK

#### 2. Tab ahli projek

- a) Klik pada ikon **SELECT** untuk pilih ahli projek.
- b) Isi maklumat ahli projek.
- c) Klik butang **SIMPAN** untuk menyimpan maklumat.

| ATTIL P | IUJEK                                                                                         | - |
|---------|-----------------------------------------------------------------------------------------------|---|
| Nan     | na                                                                                            |   |
|         |                                                                                               |   |
| Sele    | <u>ct</u>                                                                                     |   |
| Per     | anan *                                                                                        |   |
| 0       | Ketua Projek 🔿 Ahli 🔿 Ketua Penyelidik                                                        |   |
| Pen     | erangan Peranan *                                                                             |   |
|         |                                                                                               |   |
|         |                                                                                               |   |
|         | h                                                                                             |   |
| Doł     | rumen *                                                                                       |   |
| Ad      | id files                                                                                      |   |
| Dr      | ag files here                                                                                 |   |
|         |                                                                                               |   |
|         |                                                                                               |   |
| Peri    | mit kerja / surat lantikan / surat pengesahan majikan (format: doc,docx,pdf)   Saiz maksimum: |   |
| 201     | 1B                                                                                            |   |
| Dol     | umen Insolvensi *                                                                             |   |
| Ad      | ld files                                                                                      |   |
| Dr      | ag files here                                                                                 |   |
|         |                                                                                               |   |
|         |                                                                                               |   |
|         |                                                                                               |   |

Rajah 4.21 : Tab Ahli Projek

Langkah 6: Isi kolaborator maklumat (jika berkenaan)

#### 3. Kolaborator tab

- a) Sila pilih satu (1) daripada jenis kolaborator berikut:
  - i. Dalam negeri
  - ii. Luar negeri
- b) Sila pilih satu (1) daripada klasifikasi kolaborator berikut:
  - i. Sole proprietor
  - ii. Micro company
  - iii. Small company
  - iv. Registered NGO
  - v. Community group
  - vi. Medium sized company
  - vii. Government STI Agency
  - viii. Government institution of higher learning
    - ix. Government Research institute
    - x. Registered cooperative

- xi. Village security and development committee
- xii. Ministry
- xiii. Private institution of higher learning
- xiv. Private research institution
- xv. Large company
- xvi. Start-up
- xvii. Registration association
- xviii. Multinational cooperation
  - xix. Government agency
  - xx. Community college
- c) Pilih kolabarator organisasi
- d) Pilih nama kolaborator. (Nama merujuk kepada orang)
- e) Tambah perjanjian kontrak dengan menekan butang add files.
- f) Isi peranan kolaborator.

| ← → C 🔒 sdb.mosti.gov.m   | ny/sdbdev/applications_defaults_edit. | php?editid1=12995&                                                                              |                          | ० 🖻 🖈 👗 😫 🗄                     |
|---------------------------|---------------------------------------|-------------------------------------------------------------------------------------------------|--------------------------|---------------------------------|
| 415                       | 4                                     | Rekod disimpan.                                                                                 |                          | 🚊 Nurul Najihah Binti Mustopa - |
| SISTEM DANA BERSEPADU     |                                       | Kolaborator                                                                                     | ×                        |                                 |
| 🔹 Dashboard utama 🗧       | Borang permohona                      | Klasifikasi* Sitapliih                                                                          | 1                        |                                 |
| n Dashboard               | Projek Ahli projek Kolabor            | Organisasi *                                                                                    | Senarai Semak Pengesahan |                                 |
| 📰 Tugasan saya            | Kalabaratar 🖪                         |                                                                                                 |                          |                                 |
| R Profil                  | Kolaborator                           | Select                                                                                          |                          |                                 |
| 📰 Permohonan              |                                       | Nama Penuh *                                                                                    |                          |                                 |
| Penilaian kendiri         |                                       | Enlast                                                                                          |                          |                                 |
| Pitching <                |                                       | Select<br>Barlanian kontrak *                                                                   |                          |                                 |
| 🔲 Pengurusan permohonan 🤸 |                                       | Add files                                                                                       |                          |                                 |
| 🖃 Tapisan pentadbiran 🛛 🔇 |                                       | Drag files here                                                                                 |                          |                                 |
| 🖾 Penilaian 🤸             |                                       |                                                                                                 |                          |                                 |
| 📾 Perjanjian 🤸            |                                       |                                                                                                 |                          |                                 |
| 🖬 Pemantauan 🤸            |                                       | Contract Agreement/Letter of Acceptance between Applicant and collaborator                      |                          |                                 |
| \$ Pembayaran K           |                                       | * If there is a collaborator at least a letter of intent must be present during the application |                          |                                 |
| Orus pengguna <           |                                       | Insolvensi                                                                                      |                          |                                 |
| 📰 Tetapan tugasan 🔍 🔇     |                                       | Add files                                                                                       |                          |                                 |
| 06 Tetapan K              |                                       | Drag files here                                                                                 |                          |                                 |
| 🕫 Konfigurasi sistem 🔍 🤇  |                                       |                                                                                                 |                          |                                 |
| 🖉 Rujukan                 |                                       |                                                                                                 | *                        |                                 |
|                           |                                       | Simpan Set semula E                                                                             | latal                    |                                 |
| 2393621-bigthuwebp ^      | 1892752.jpg ^                         |                                                                                                 |                          | Show all                        |

Rajah 4.22 : Kolaborator

Langkah 7: Isi maklumat kos projek

- 4. Tab kos projek (peringatan kos projek dan jumlah milestone hendaklah sama)
  - a) Klik ikon 🛨 untuk tambah kos projek.
  - b) Pilih jenis kos
  - c) Seterusnya isi maklumat pada ruang yang telah disediakan dan klik butang **SIMPAN**.

| ← → C ( â sdb.mosti.gov.                                                                                                    | my/sdbdev/applications_defaults_edit.p | hp?editid1=12995&                 |                          | ् 🖻 🖈 👗 😩 🗄                       |
|----------------------------------------------------------------------------------------------------|----------------------------------------|-----------------------------------|--------------------------|-----------------------------------|
|                                                                                                    |                                        | Rekod disimpan.                   |                          | 👢 Nurui Najibah fijinti Mustopa 🔹 |
| SISTEM DANA BERSEPADU                                                                                                    |                                        | Kos Projek                        | ×                        |                                   |
| Daubhaardalama                                                                                                    | Parang parmahan                        | Jenis Kos *                       | <u></u>                  |                                   |
| 2 Dashboard utama                                                                                                    | Borang permonona                       | Sila pilih 🗸                      |                          |                                   |
| 22 Dashboard                                                                                                    | Projek Ahli projek Kolabor             | Komponen *                        | Senaral Semak Pengesahan |                                   |
| Tugasan saya                                                                                                    | Kos Projek                             |                                   |                          |                                   |
| Profil                                                                                                    |                                        | Harga per Unit (RM) *             |                          |                                   |
| III Permohonan                                                                                                    |                                        |                                   |                          |                                   |
| Penilalan kendiri                                                                                                    |                                        | Kuantiti *                        |                          |                                   |
| O Pitching <                                                                                                    |                                        |                                   |                          |                                   |
| Pengurusan permohonan <                                                                                                    |                                        | Jumlah Dimohon (RM) *             |                          |                                   |
| 💷 Tapisan pentadbiran <                                                                                                    |                                        |                                   |                          |                                   |
| 🖾 Penilalan <                                                                                                    |                                        | Sumbangan Svarikat                |                          |                                   |
| 🕮 Perjanjian <                                                                                                    |                                        | (Tunai)                           |                          |                                   |
| 🖾 Pemantauan 🤇                                                                                                    |                                        |                                   |                          |                                   |
| \$ Pembayaran K                                                                                                    |                                        | Sumbangan Syarikat                |                          |                                   |
| Market Urus pengguna Katalah Katalah |                                        | (Nilai Setara)                    |                          |                                   |
| 📰 Tetapan tugasan 🤇                                                                                                    |                                        |                                   |                          |                                   |
| 0° Tetapan <                                                                                                    |                                        | Jumlah Sumbangan<br>Syarikat (RM) |                          |                                   |
| 0 <sup>6</sup> Konfigurasi sistem <                                                                                                    |                                        |                                   |                          |                                   |
| 🖉 Rujukan                                                                                                    |                                        |                                   |                          |                                   |
|                                                                                                    |                                        |                                   | Simpan Batal             |                                   |
|                                                                                                    |                                        |                                   |                          | •                                 |
| 2393621-bigthuwebp ^                                                                                                    | 1892752.jpg ^                          |                                   |                          | Show all X                        |

Rajah 4.23 : Kos Projek

#### Langkah 8: Isi maklumat **MILESTONE**

- 5. Tab milestone
  - a) Isi diruang yang telah disediakan.
    - i. Tajuk milestone
    - ii. Jumlah
    - iii. Tarikh mula dan akhir
    - iv. Aktiviti milestone
      - Klik ikon 👥 untuk tambah aktiviti lain.
      - Klik ikon intuk menghapuskan aktiviti.
  - b) Klik pada butang SIMPAN untuk menyimpan maklumat.

| ← → C ( a sdb.most      | i.gov.my/sdbdev/applications_defaults_ | edit.php?editid1=12995&          |                       |                           | Q 🕜 🖈 👗 😩 i                               |
|-------------------------|----------------------------------------|----------------------------------|-----------------------|---------------------------|-------------------------------------------|
|                         |                                        |                                  | Rekod disimpas.       |                           | A strengt bildforen (Strengt Manufacture) |
| GO SISTEM DANA BERSEN   | ADU                                    | Milestone                        |                       | ×                         |                                           |
| 😤 Dashboard utama       | Borang permoho                         | Tajuk Milestone*                 | 1                     |                           |                                           |
| B Dashboard             |                                        | ator                             |                       | Senaral Senak Decorration |                                           |
| 📰 Tugasan saya          |                                        |                                  |                       |                           |                                           |
| Profil                  | Jadual Milestone                       | Jumlah (RM) *                    | •                     |                           |                                           |
| III Permohonan          |                                        | Tarikh Mula*                     | =                     |                           |                                           |
| Penilalan kendiri       | 4                                      |                                  |                       |                           |                                           |
| O Pitching              | 4                                      | Tarikh Akhir *                   |                       |                           |                                           |
| 🕮 Pengurusan permohonan | ¢                                      | Aktiviti-aktiviti jadual perbatu | Jan                   |                           |                                           |
| 📾 Tapisan pentadbiran   | <                                      |                                  |                       |                           |                                           |
| 🕮 Penilalan             | <                                      | Aktiviti milestone +             |                       |                           |                                           |
| 🖻 Perjanjian            | ¢                                      |                                  |                       |                           |                                           |
| 🛲 Pemantauan            | -C                                     | Nama Aktiviti                    | Hasil Aktiviti/Output |                           |                                           |
| \$ Pembayaran           | e e                                    |                                  |                       |                           |                                           |
| 🖀 Urus pengguna         | х.                                     |                                  |                       |                           |                                           |
| 🎫 Tetapan tugasan       | ¢                                      |                                  |                       |                           |                                           |
| QC Tetapan              | ¢                                      |                                  |                       |                           |                                           |
| Of Konfigurasi sistem   | ¢                                      |                                  |                       | _A                        |                                           |
| @ Rujukan               |                                        | 1                                |                       |                           |                                           |
|                         |                                        |                                  | Simpan Set semula I   | Batal                     |                                           |
|                         |                                        |                                  |                       |                           |                                           |
| 2393621-bigthuwebp      | ↑ 1892752.jpg                          | ^                                |                       |                           | Show all X                                |

Rajah 4.24 : Milestone

Langkah 9: Kemudian, isi maklumat seterusnya.

Langkah 10: Isi maklumat PERALATAN. (jika berkenaan)

- 6. Tab peralatan
  - a) Isi maklumat diruang yang disediakan
  - b) Klik pada butang **SIMPAN** untuk menyimpan maklumat.

| ← → C (a sdb.mosti.gov.m | ny/sdbdev/applications_defaults_ed | it.php?editid1=12995&   | ् 🖻 🖈 👗 😩 🗄                        |
|--------------------------|------------------------------------|-------------------------|------------------------------------|
| A*A                      |                                    | Rekod disimpan.         | אין אינטעראיז אוינט אינטאטעא אין 📲 |
| SISTEM DANA BERSEPADU    |                                    | Peralatan X             |                                    |
| a Dashboard utama        | Borang permoho                     | Nama*                   |                                    |
| Dashboard                | 01                                 |                         |                                    |
| 📰 Tugasan saya           | Projek Ahli projek Kolal           | Tujuan*                 |                                    |
| I Profil                 | Peralatan 💽                        |                         |                                    |
| III Permohonan           |                                    |                         |                                    |
| Penilalan kendiri        |                                    | Justifikasi*            |                                    |
| Pitching                 |                                    |                         |                                    |
| Pengurusan permohonan    |                                    |                         |                                    |
| 📼 Tapisan pentadbiran 🤸  |                                    | Soeksfikasi peralatan * |                                    |
| 🖬 Penilalan <            |                                    |                         |                                    |
| 📼 Perjanjian 🤾           |                                    |                         |                                    |
| C Pemantauan <           |                                    | <i>.</i>                |                                    |
| \$ Pembayaran <          |                                    | Model *                 |                                    |
| Orus pengguna <          |                                    |                         |                                    |
| Tetapan tugasan 🤇        |                                    | Buatan*                 |                                    |
| Q Tetapan                |                                    | Select                  |                                    |
| Og Konfigurasi sistem    |                                    | Kapasiti *              |                                    |
| er Rujukan               |                                    | Senan Satemata Bata     |                                    |
|                          |                                    | ant your and the second |                                    |
| 2393621-biothu webp      | 1892752 ing                        |                         | Show all X                         |
| esasos i-bigtuuwebb v    | <ul> <li>isasiosibă</li> </ul>     |                         | anow en                            |

Rajah 4.25 : Peralatan

Langkah 11: Isi harta intelek/pemerolehan teknologi. (Jika berkenaan)

#### 7. Tab harta intelek/pemerolehan teknologi

- a) Isi maklumat diruang yang telah disediakan
- b) Klik simpan untuk SIMPAN menyimpan maklumat

| ← → C 🔒 sdb.mosti.gov.m                                                                                                    | wy/sdbdev/applications_defaults_edit.                                            | php?editid1=129958/                                                                                           |                           | ९ 🖻 🖈 👗 😩 ፤                      |
|----------------------------------------------------------------------------------------------------|----------------------------------------------------------------------------------|----------------------------------------------------------------------------------------------------|---------------------------|----------------------------------|
| SISTEM DANA BERSEPADU                                                                                                    | 4                                                                                | Harta Intelek/Pemerolehan Teknologi                                                                           | ×                         | 1. Nurul Najihah Binti Mustopa - |
| Cabboard utama Cabboard utama Cabboard Cabboard | Borang permohon:<br>Projek Abit projek Kolakier<br>Instantiolog/Perservation for | Archill (Phenerolehan Teknologi *  Pendelan Seora Langung Perlesenan No Pendelaran*  Tajuk *  Penerangan (P * | Secural Series Programmer |                                  |
| Perioritan     Pennetsuan     C     Pennetsuan     C     Pennetsuan     C     Pennetsuan     C     Urus pengguna     C     Urus pengguna     C                                                                                                    |                                                                                  | Taribh Lopet *                                                                                                |                           | -                                |
| 2393621-bigthuwebp ^                                                                                                    | 1892752.jpg ^                                                                    |                                                                                                    |                           | Show all                         |

Rajah 4.26 : Harta Intelek/ Pemerolehan Teknologi

Langkah 12: Isi sumber dana

#### 8. Tab sumber dana

Pengguna tidak perlu mengisi pada bahagian tab sumber dana kerana jumlah telah dipaparkan berdasarkan kos projek.

| prang Permononan [Applied Innovation Fund] |             |             |            |           |           |                          |             |             |  |  |
|--------------------------------------------|-------------|-------------|------------|-----------|-----------|--------------------------|-------------|-------------|--|--|
| Projek                                     | Ahli projek | Kolaborator | Kos Projek | Milestone | Peralatan | Harta Intelek/Pemeroleha | n Teknologi | Sumber Dana |  |  |
| Senarai Semak Pengesahan                   |             |             |            |           |           |                          |             |             |  |  |
| Senarai                                    | Semak Penge | esahan      |            |           |           |                          |             |             |  |  |
| Senarai                                    | Semak Penge | esahan      |            |           |           |                          |             |             |  |  |
| Senarai                                    | Semak Penge | esahan      |            |           |           | Nilai (DM)               | Deperangan  |             |  |  |
| Senarai                                    | Semak Penge | esahan      |            |           |           | <u>Nilai (RM)</u>        | Penerangan  |             |  |  |

Rajah 4.27 : Sumber Dana

Langkah 13: Isi maklumat senarai semak

#### 9. Tab senarai semak

a) klik butang **ADD FILE** untuk muat naik fail dengan rujuk item yang berkaitan.

| P | rojek Ahli proj | iek Kolaborator                                                                                                    | Kos Projek        | Milestone       | Peralatan        | Harta Intele  | k/Pemerolehan Teknologi      | Sumber Dana | Senarai Semak |  |  |
|---|-----------------|----------------------------------------------------------------------------------------------------|-------------------|-----------------|------------------|---------------|------------------------------|-------------|---------------|--|--|
| P | engesahan       |                                                                                                    |                   |                 |                  |               |                              |             |               |  |  |
|   | Dokumen Do      | okumen (lama)                                                                                                    |                   |                 |                  |               |                              |             |               |  |  |
|   | Senarai semak   |                                                                                                    |                   |                 |                  |               |                              |             |               |  |  |
|   | Sub             | Item                                                                                                    |                   |                 |                  |               | Muat naik fail               |             |               |  |  |
|   | BAHAGIAN A:     | Akuan Berkanun yar                                                                                                    | ng disaksikan ole | h Pesuruhjaya S | Sumpah           |               | Add files                    |             |               |  |  |
|   | DOKUMEN         |                                                                                                    |                   |                 |                  |               | Drag files here              |             |               |  |  |
|   |                 | Kad pengenalan (Sal                                                                                                    | inan diperakui ol | eh pesuruhjaya  | a sumpah atau pe | egawai        | Add files                    |             |               |  |  |
|   |                 | Kad pengenalan (Salinan diperakui oleh pesuruhjaya sumpah atau pegawai kerajaan gred 41 dan ke atas)           Add files   Drag files here |                   |                 |                  |               |                              |             |               |  |  |
|   |                 | Surat sokongan dariş<br>yang diberi kuasa)                                                                                                 | pada pengadil (P  | engadil merujuk | k kepada badan : | atau individu | Add files<br>Drag files here |             |               |  |  |

Rajah 4.28 : Semak Dokumen

Langkah 14: Setelah pengguna selesai muat naik fail, pengguna hendaklah membuat pengakuan di ruang **PENGESAHAN**.

#### 10. Tab pengesahan

- a) klik pada butang radio untuk membuat status pengesahan
- b) klik butang **HANTAR** untuk menghantar permohonan.

| Borang permohonan                                                                                                    |
|----------------------------------------------------------------------------------------------------|
| Projek Ahli Projek Kolaborator Kos Projek Milestone Peralatan Harta Intelek/Pemerolehan Teknologi Sumber Dana Senarai Semak<br>Pengakuan    |
| Pengakuan                                                                                                    |
| Bahagian ini perlu ditandatangan oleh seorang individu yang mempunyai kuasa<br>perundangan untuk mewakili entiti bagi menandatangan kontrak |
| Saya/kami mengesahkan bahawa:                                                                                                    |
| 1. Saya/kami telah membaca, memahami dan bersetuju untuk mematuhi versi<br>terkini Garis Panduan Permohonan Dana;                           |
| 2. Maklumat yang dikemukakan dalam permohonan ini, termasuk lampiran<br>adalah benar dan betul senanjang pengetahuan saya/kamir dan         |
| 3. Entiti/institusi adalah bebas dari pada sebarang litigasi berkaitan projek yang<br>dicadangkan sama ada di Malaysia atau luar negara.    |
| Status nengesahan *                                                                                                    |
| <ul> <li>Saya bersetuju dengan terma dan syarat ini</li> </ul>                                                                              |
| V                                                                                                    |
| Hantar Kembali ke senarai                                                                                                    |

Rajah 4.29 : Pengakuan Permohonan

#### 4.5 SENARAI PERMOHONAN

Langkah 1: Pengguna boleh melihat senarai permohonan yang telah dibuat di

#### PERMOHONAN

| <b>Maklı</b><br>Pastikan r | Maklumat penting<br><sup>1</sup> astikan maklumat profil telah lengkap diisi sebelum mengisi borang permohonan |            |             |                                                  |                                        |                    |                                    |                    |                     |                |               |  |
|----------------------------|----------------------------------------------------------------------------------------------------|------------|-------------|--------------------------------------------------|----------------------------------------|--------------------|------------------------------------|--------------------|---------------------|----------------|---------------|--|
|                            |                                                                                                    | Kronologi  | No. rujukan | <u>Status</u>                                    | Jenis dana                             | Klasifikasi Entiti | <u>Entiti</u>                      | Tajuk Projek       | Jumlah dimohon (RM) | Tempoh (bulan) | Tarikh hantar |  |
| Q 🖪                        |                                                                                                    | <b>E</b> 2 | SRF04221194 | Waiting<br>for<br>validation<br>by Dana<br>MOSTI | Strategic<br>Research<br>Fund          | Small Company      | UMP<br>RENAL<br>CARE<br>SDN<br>BHD | TEST SRFF          | RM3,300,000.00      | 23             | 11/04/2022    |  |
| Q 🖪                        |                                                                                                    | 2          | CV04221087  | Waiting<br>for<br>validation<br>by Dana<br>MOSTI | MOSTI<br>Combating<br>COVID-19<br>Fund | Small Company      | UMP<br>RENAL<br>CARE<br>SDN<br>BHD | TAJUK<br>COVID 191 | RM2,512,000.00      | 30             | 11/04/2022    |  |

Rajah 4.30 : Senarai Permohonan

#### 4.6 MENCETAK DOKUMEN

Langkah 1: Klik pada ikon 🖄 pada bahagian sebelah kiri kronologi untuk paparan borang permohonan.

| Maklumat penting           Pastikan maklumat profil telah lengkap diisi sebelum mengisi borang permohonan |      |                      |                    |                                                  |                                        |                           |                                    |                     |                     |                |                      |
|----------------------------------------------------------------------------------------------------|------|----------------------|--------------------|--------------------------------------------------|----------------------------------------|---------------------------|------------------------------------|---------------------|---------------------|----------------|----------------------|
|                                                                                                    |      | Kronologi            | <u>No. rujukan</u> | <u>Status</u>                                    | Jenis dana                             | <u>Klasifikasi Entiti</u> | <u>Entiti</u>                      | <u>Tajuk Projek</u> | Jumlah dimohon (RM) | Tempoh (bulan) | <u>Tarikh hantar</u> |
| <b>Q</b> 🖪                                                                                                | Bora | (=2)<br>ng permohona | SRF04221194        | Waiting<br>for<br>validation<br>by Dana<br>MOSTI | Strategic<br>Research<br>Fund          | Small Company             | UMP<br>RENAL<br>CARE<br>SDN<br>BHD | TEST SRFF           | RM3,300,000.00      | 23             | 11/04/2022           |
| <b>Q</b> 🖪                                                                                                |      | 2                    | CV04221087         | Waiting<br>for<br>validation<br>by Dana<br>MOSTI | MOSTI<br>Combating<br>COVID-19<br>Fund | Small Company             | UMP<br>RENAL<br>CARE<br>SDN<br>BHD | TAJUK<br>COVID 191  | RM2,512,000.00      | 30             | 11/04/2022           |

Rajah 4.31 : Senarai Permohonan

Langkah 2: Klik pada ikon 🗖 untuk m

untuk mencetak borong permohonan.

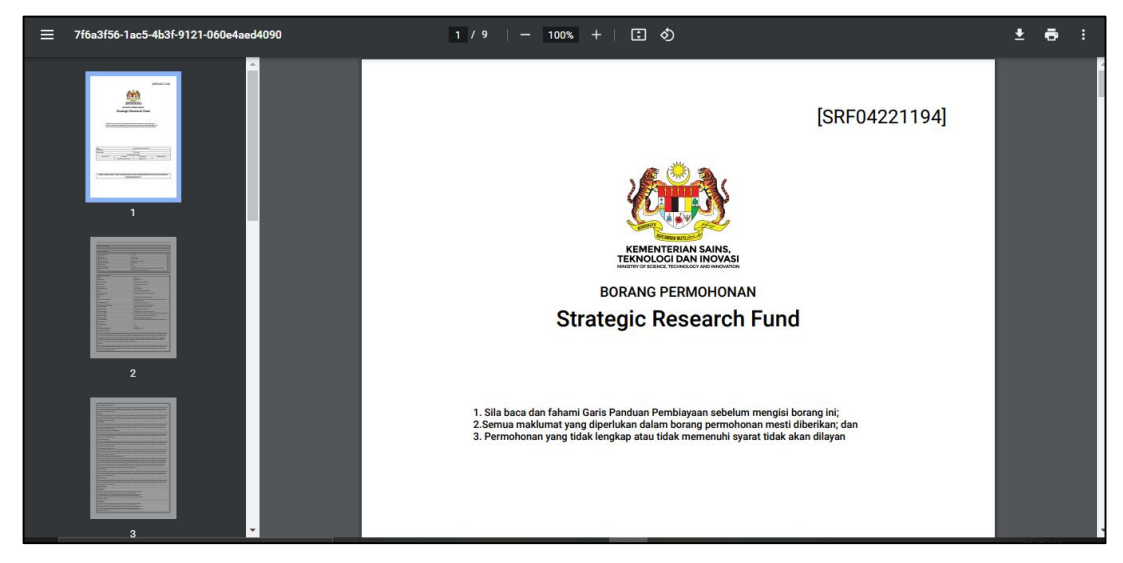

Rajah 4.32 : Borang Permohonan PDF

#### 4.7 LOG KELUAR

Langkah 1: Klik pada butang pengguna LOG KELUAR untuk keluar dari akaun pengguna.

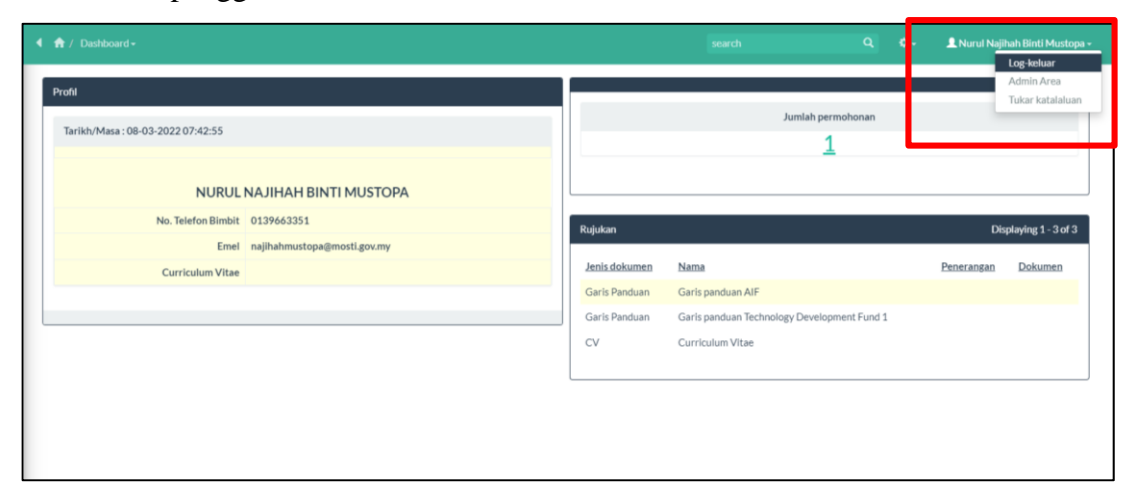

Rajah 4.33 : Log Keluar